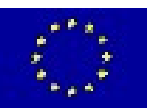

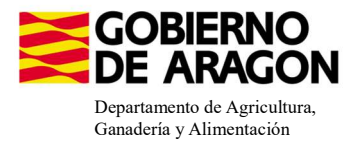

## MANUAL SGA-CAPTURA 2025 Versión 11.1.0

## COMPROMISOS AGROAMBIENTALES EN SUPERFICIES AGRARIAS: MANTENIMIENTO DE HÁBITATS QUE PRESERVEN LAS BIODIVERSIDAD (6501.6)

# - Intervención 6501.6.1 – Cultivo de esparceta para el mantenimiento de la fauna esteparia. Línea SGA 9020095

Condiciones de admisibilidad

Superficie con regionalización en secano ≥ 2.000kg/ha

Superficie mínima de cobro 2ha

El cultivo no podrá tener una antigüedad de más de cuatro años

## Compromisos

No realizar pastoreo ni aprovechamiento desde el 1 hasta el 30 de mayo

Realizar una siega anual entre el 1 de junio y el 30 de agosto

Mantenimiento del 80% de compromisos

Obligaciones de línea base

Activida mínima

Incompatibilidaes

Sobre una misma superficie con cualquier otra intervención de la OB

La superficie de cultivo no podrá utilizarse para cumplir con el porcentaje de especies mejorantes y leguminosas en el ecorregímen de rotación de cultivos (509).

La superficie no podrá utilizarse para cumplir con el porcentaje para el ecorregímen de espacios de biodiversidad (512)

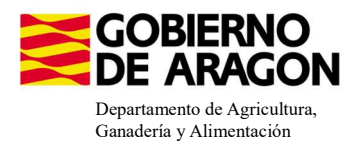

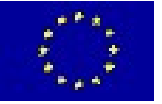

Guardar

## Comenzamos nuestra solicitud para la Línea de Ayuda 9020095.

|             | Ca                   | ptura      | a de       | la Soli          | citud        |                 |         |    |
|-------------|----------------------|------------|------------|------------------|--------------|-----------------|---------|----|
|             |                      |            |            |                  |              |                 |         |    |
|             |                      |            | 663        |                  |              |                 |         | 14 |
| Cam         | paña: Campaña        | 2023 (Ca   | mbiar)     |                  |              |                 |         |    |
| Solicitudes | Remesas y Lotes      | Registro F | Presencial | Consultas -      | Informes     | Autorizaciones  | Importa |    |
| Asistent    | e Solicitudes        |            |            |                  |              |                 |         |    |
| Solicitud   | l Única              | •          | Alta       | de Solicitud     |              |                 |         |    |
| Solicitud   | Derechos             | ×          | Edicio     | ón de la Solicit | ud           |                 |         |    |
| Solicitud   | les Pequeños Agricul | tores 🔸    | Cons       | ulta/Confirmad   | ción Borrado | or de Solicitud |         |    |
| Solicitud   | Alegaciones SIGPA    | •          | Cons       | ulta de Solicitu | bu           |                 |         |    |
| Otras D     | eclaraciones         | •          | Fusió      | n de Solicitude  | es           |                 |         |    |
| Registro    | de Explotaciones     | •          | Solici     | tud Manual Re    | gistrada     |                 |         |    |
|             |                      |            |            |                  |              |                 |         |    |

Introducimos el DNI/NIF del solicitante y le damos a **Buscar**, se rellenan los datos del solicitante.

Tipo de solicitud: Solicitud Única/Solicitud de modificación.

Cuando hayamos seleccionado el Tipo de solicitud pinchamos en Guardar.

#### Alta de Solicitud

| CIF/NIF del titular de la solicitud |                  |   |
|-------------------------------------|------------------|---|
| Nombre / Razón Social               |                  |   |
| Primer Apellido                     | Segundo Apellido |   |
| Tipo de Solicitud                   |                  |   |
| Seleccione Tipo de Solicitud        |                  | ~ |
| Seleccione Tipo de Solicitud        |                  |   |
|                                     |                  |   |

Nos avisa de que existe información que puede incluir en esta nueva solicitud (de la campaña anterior). Seleccionamos el check, si queremos que la información de la campaña anterior se vuelque.

| 1                           |                                                                    |                                                                    |       |
|-----------------------------|--------------------------------------------------------------------|--------------------------------------------------------------------|-------|
| Volvemos a <b>Guardar</b> . | CIF/NIF:<br>Obtención de Información d<br>No recuperar ningún dato | le la última Solicitud Registrada en la campaña anterior           |       |
| Gundar                      |                                                                    |                                                                    | - L ~ |
|                             |                                                                    | Mensaje                                                            | Tipo  |
|                             |                                                                    | Solicitud creada satisfactoriamente                                |       |
|                             |                                                                    | Existe información que puede incluir en la nueva solicitud creada. |       |

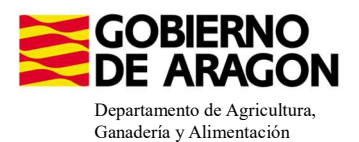

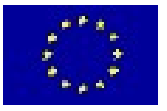

### Aparece el mensaje de que ha recuperado la información con éxito:

| información: 22/2/2023, 10:49:35                                   | _ 🗆 🗙 |
|--------------------------------------------------------------------|-------|
| Mensaje                                                            | Tipo  |
| La información se ha cargado en la solicitud satisfactoriamente.   |       |
| Se ha recuperado los datos de la declaración gráfica correctamente |       |

Nos aparecerá lo siguiente (pantallazo izquierda), que será nuestra pantalla desde la que podremos acceder a toda la información que estemos metiendo en la solicitud única.

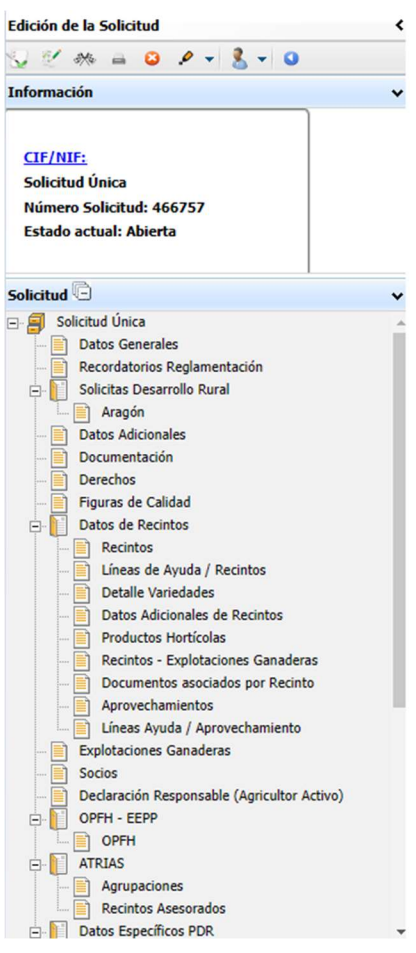

Al haber realizado la carga de información de la campaña anterior habrá impresos en los que la información ya este cumplimentada y solo tengamos que REPASAR.

Cómo vemos en los **SOLICITA** de **Datos Generales** hay checks que ya estan marcados provenientes de la solicitud de la campaña anterior.

| Datos General | les          |                                                                                                    |
|---------------|--------------|----------------------------------------------------------------------------------------------------|
| SOLICITA      |              |                                                                                                    |
| Solicitud Ú   | Única:       |                                                                                                    |
|               | Ayu          | da básica a la renta para la sostenibilidad (ABRS)                                                                                                    |
|               | Ayu          | ida complementaria redistributiva                                                                                                    |
|               | Ayu          | da complementaria para jóvenes agricultores y agricultoras                                                                                                    |
| Ayuda         | las Asocia   | idas Agrícolas                                                                                                    |
|               |              | Ayuda a la producción sostenible de proteínas de origen vegetal                                                                                                    |
|               | $\checkmark$ | Ayuda a la producción sostenible de arroz                                                                                                    |
|               |              | Ayuda a la producción sostenible de remolacha azucarera                                                                                                    |
|               |              | Ayuda a la producción sostenible de tomate para transformación                                                                                                    |
|               |              | Ayuda a los productores de frutos secos en áreas con riesgo de desertificación                                                                                                |
|               |              | Ayuda a la producción tradicional de uva pasa                                                                                                    |
|               |              | Ayuda al olivar con dificultades específicas y alto valor medioambiental                                                                                                    |
|               |              | Pago específico al cultivo del algodón                                                                                                    |
| Ayuda         | las Asocia   | idas de Ganadería                                                                                                    |
|               |              | Ayuda para los ganaderos extensivos de vacuno de carne                                                                                                    |
|               |              | Ayuda para el engorde de terneros en la explotación de nacimiento                                                                                                    |
|               |              | Ayuda para el engorde sostenible de terneros                                                                                                    |
|               |              | Ayuda para la producción sostenible de leche de vaca                                                                                                    |
|               |              | Ayuda para los ganaderos extensivos y semiextensivos de ovino y caprino de carne                                                                                              |
|               |              | Ayuda para la producción sostenible de leche de oveja y cabra                                                                                                    |
|               |              | Ayuda para los ganaderos extensivos y semiextensivos de ovino y caprino sin pastos a su disposición y que pastorean superficies de rastrojeras, barbechos y restos hortícolas |
| Eco R         | Regimene     | 5                                                                                                    |
|               |              | Agricultura de carbono y agroecología: Pastoreo extensivo, siega y biodiversidad en las superficies de Pastos (Húmedos o Mediterráneos):                                      |
|               | (            | Pastoreo extensivo                                                                                                    |
|               | (            | Siega sostenible                                                                                                    |
|               | (            | Márgenes o Islas de biodiversidad en pastos                                                                                                    |
|               |              | Agricultura de carbono y agroecología: Rotaciones y siembra directa en tierras de cultivo (de secano, de secano húmedo o de regadío):                                         |
|               | (            | Rotación de cultivos con especies mejorantes                                                                                                    |
|               | (            | Siembra directa                                                                                                    |
|               |              | Agricultura de carbono: Cubiertas vegetales y cubiertas inertes en cultivos leñosos (en terrenos llanos, en terrenos de pendiente media o en terrenos de elevada pendiente):  |
| 1             | (            | Cubierta vegetal espontánea o sembrada                                                                                                    |

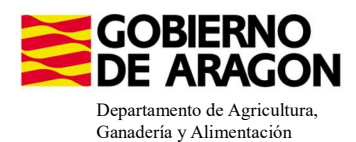

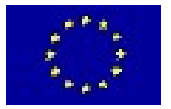

## Marcamos los que necesite el solicitante y Guardamos.

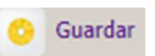

Cubierta inerte de restos de poda Agroecología: Espacios de biodiversidad en tierras de cultivo y cultivos perman
Espacios de biodiversidad Gestión sostenible de la lámina de agua: Nivelación anual del terreno para favorecer una lámina de agua homogénea Gestión sostenible de la lámina de agua: Siembra en seco con inundación tras 30-45 días tras la siembra Gestión sostenible de la lámina de agua: Secas intermitentes al realizar tratamientos herbicidas o fitosanitarios Gestión sostenible de la lámina de agua: Construcción de caballones que mejoren la eficiencia en la distribución del agua Solicitas de Desarrollo Rural dentro Sistema Integrado de gestión y control (FEADER) periodo 2023-2027, 2014-2020 y/o anteriores, de las siguientes Comunidades Autónomas: Andalucía Aragón Asturias Islas Baleare Canarias Cantabria Castilla - La Mancha Castilla y León Cataluña Extremadura

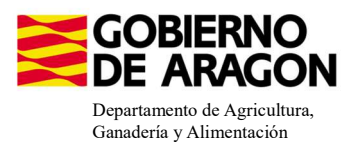

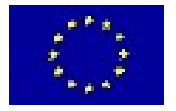

En el impreso de **Solicitas Desarrollo Rural – Aragón** nos aparecen las diferentes Líneas de Ayuda, en este caso la línea 9020095 ya viene solicitada por la carga de datos de la campaña anterior.

#### LÍNEAS DE AYUDA DE DESARROLLO RURAL 2023-2027

| Intervención 6501. Co | mpromisos agroambientales en superficies agrarias                                                                                                    |
|-----------------------|----------------------------------------------------------------------------------------------------|
| 6501.4 Apicultu       | ura para la biodiversidad                                                                                                    |
|                       | Apicultura con colmenares reducidos y dispersos. Convocatoria 2024                                                                                      |
|                       | Apicultura con colmenares reducidos y dispersos. Convocatoria 2023                                                                                      |
| 6501.5 Protecc        | ión de la avifauna                                                                                                    |
|                       | Generación de alimento para la avifauna en el área de influencia socioeconómica de la Reserva Natural Dirigida de la Laguna de Gallocanta. Convocatoria |
|                       | Generación de alimento para la avifauna de los agrosistemas fuera del P.O.R.N. Convocatoria 2023                                                        |
|                       | Generación de alimento para la avifauna en otras zonas. Convocatoria 2023                                                                               |
| 6501.6 Manten         | imiento o mejora de hábitats y de actividades agrarias tradicionales que preserven la biodiversidad                                                     |
|                       | Cultivo de esparceta para el mantenimiento de la fauna esteparia. Convocatoria 2023                                                                     |
|                       | Generación de corredores biológicos en la Red Natura 2000. Convocatoria 2024                                                                            |
|                       | Generación de corredores biológicos en la Red Natura 2000. Convocatoria 2023                                                                            |
|                       | Mantenimiento de las actividades agrarias tradicionales en zonas de alta presencia de mamíferos. Convocatoria 2024                                      |
|                       | Mantenimiento de las actividades agrarias tradicionales en zonas de alta presencia de mamíferos. Convocatoria 2023                                      |
| 6501.7 Lucha a        | ilternativa a la lucha guímica                                                                                                    |
|                       | Lucha alternativa a la lucha química en el arroz. Convocatoria 2024                                                                                     |

Repasamos la información que haya en los diferentes impresos:

- **Datos Adicionales**, recordamos que para esta Intervención es necesario marcar el declara correspondiente:

| Declaras | Específicos de PDR                                                                                                    |
|----------|----------------------------------------------------------------------------------------------------|
|          | Declara disponer de dispositivos de geolocalización para ganado como sistema de vigilancia y cuidado ante el riesgo de interacción con grandes carnívoros                                                                                                    |
|          | Declara disponer como mínimo de dos perros mastines inscritos en el REGIAC                                                                                                    |
|          | Declaro realizar trashumancia de las colmenas fuera de la CCAA por la que solicito la ayuda y me comprometo a notificar la fecha exacta de salida y entrada de las colmenas en dicha CCAA                                                                                                    |
|          | Que es conocedor de que el régimen jurídico de la ayuda a Zonas con Limitaciones Naturales (ZLN) está vinculado al Programa de Desarrollo Rural para Aragón 2014-2020, y podrá ser modificado para adaptarse al mismo si el PDR<br>sufriera variación.                                                                                                    |
|          | Que como solicitante de la intervención 6501.5 "Protección de la avifauna.", me comprometo a NO incurrir en incompatibilidades con los Ecoregimenes de Rotación de cultivos y de Espacios de Biodiversidad. La superficie acogida a<br>compromisos de siembras tardías, cultivos alternativos y rastrojos NO podrá utilizarse para cumplir con los porcentajes de espacies mejorantes, leguminosas y de espacios de biodiversidad exigidos en ecoregimenes.                                                                                                    |
|          | Que como solicitante de la intervención 6501.6 Mantenimiento o mejora de hábitats y de actividades agrarias tradicionales que preserven la biodiversidad, me comprometo a NO incurrir en incompatibilidades con los Ecoregimenes de<br>Rotación de cultivos y de espacios de biodiversidad: La superficie de cultivo de espaceta, barbecho semillado y los compromisos de zonas de no cosechado y cultivos alternativos acogidos a estas intervenciones NO podrá utilizarse<br>para cumplir con los porcentariajes de de especies mejorantes, leguminosas y de espacios de biodiversidad exigidos en ecoregimenes.es. |
|          | Que como solicitante de la intervención 6501.8 "Prácticas para la mejora del suelo y lucha contra la erosión.", me comprometo a NO incurrir en incompatibilidades con el Ecorégimen de Siembra directa: La superficie de cultivo acogida a esta intervención NO podrá utilizarse para cumplir con el porcentaje de práctica de siembra directa, exigida en el ecorégimen.                                                                                                    |
| Que es   | : conocedor de los cambios e implicaciones que podría suponer la aprobación, o el rechazo, de la modificación planteada de las ayudas Agroambientales en el PEPAC para el periodo 2023-2027.                                                                                                    |

Si no marcamos el declara nos salta la validación 3157 que nos impide finalizar la solicitud.

3157 🔺 Verifica que si ha solicitado línea de ayuda PDR tenga marcados todos los declaras relacionados cuya ausencia no tenga consecuencias en el pago

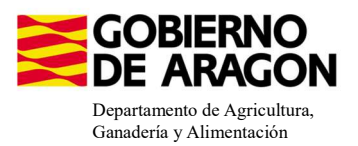

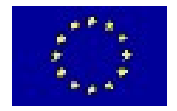

## ASOCIAR LÍNEA DE AYUDA A RECINTO:

\*Los datos de los recintos (producto, variedad, Tipo de semilla,...), solo se modifican en el impreso **Recintos**.

Nos situamos en el impreso **Líneas de Ayuda/Recintos** y marcamos los check en los recintos que queramos para nuestra ayuda (recintos con el check activo). Como vemos para el producto con código 101 no se puede solicitar la ayuda 9020095 (check en gris; bloqueado).

|                     |        |                    |         |           |            |                           |                    |                    |         |                   |      |        |         |              |              |              |                 |         |      | atos de<br>Recir | as c                    | le Ay | ruda | / Recinto |
|---------------------|--------|--------------------|---------|-----------|------------|---------------------------|--------------------|--------------------|---------|-------------------|------|--------|---------|--------------|--------------|--------------|-----------------|---------|------|------------------|-------------------------|-------|------|-----------|
| Número              | Cod    | Producto           | Cod     | Variedad  | Superficie | Superficie                | Códian             | Proc Codigo        | Varieda | Línea             | Ser  | Paraie | Pendien | Sun          | Sun          | Sun          | Sun             | Dec     | 7003 | Zonas            | 18                      | 209   | 505  | 9020095   |
| Parcela<br>Agrícola | Produc | Troucco            | Varieda | Vuncuuu   | Declarada  | Neta de<br>Pastos<br>(Ha) | de<br>Produc<br>2º | Sec. Varieda<br>2ª | 2ª      | de<br>Ayuda<br>2ª | Reg. | ruioje | Media   | Eqv.<br>SENP | Equiv.<br>EP | Equiv.<br>FR | Eqv.<br>Barbech | Gráfica | LIC  | ZEPA             | 10                      | 205   | 505  | 5020055   |
|                     |        |                    |         |           |            |                           |                    |                    |         |                   | ~    |        |         |              |              |              |                 |         |      |                  |                         |       |      |           |
| 16                  | 62     | PASTOS PERMANENTES | 0       | SIN VARIE | 49,57      | 25,78                     |                    |                    |         |                   | s    | CUSU   | 29,5    |              |              |              |                 |         | Π    | П                |                         | Г     | •    | Π.        |
| 38                  | 101    | OLIVO              | 6       | EMPELTRE  | 0,01       |                           |                    |                    |         |                   | s    | cusu   | 24,9    |              |              |              |                 |         |      | Г                | V                       | Г     | Г    |           |
| 36                  | 101    | OLIVO              | 6       | EMPELTRE  | 1,01       |                           |                    |                    |         |                   | s    | CUSU   | 22,8    |              |              |              |                 |         | Π    | Γ                | $\overline{\mathbf{v}}$ | Г     | Г    |           |
| 37                  | 101    | OLIVO              | 6       | EMPELTRE  | 0,05       |                           |                    |                    |         |                   | S    | CUSU   | 27,2    |              |              |              |                 |         |      |                  | $\overline{}$           | Г     | Γ    | -         |
| 34                  | 101    | OLIVO              | 6       | EMPELTRE  | 0,01       |                           |                    |                    |         |                   | s    | CUSU   | 17      |              |              |              |                 |         | Π    |                  | $\overline{\mathbf{v}}$ | Г     | Г    |           |
| 33                  | 101    | OLIVO              | 6       | EMPELTRE  | 0,01       |                           |                    |                    |         |                   | S    | CUSU   | 12      |              |              |              |                 |         |      |                  | $\checkmark$            | Г     |      |           |
| 32                  | 101    | OLIVO              | 6       | EMPELTRE  | 0,05       |                           |                    |                    |         |                   | s    | CUSU   | 26,1    |              |              |              |                 |         | Π    | Г                | $\sim$                  | Г     | Г    | Π         |
| 31                  | 101    | OLIVO              | 6       | EMPELTRE  | 0,02       |                           |                    |                    |         |                   | S    | CUSU   | 22,5    |              |              |              |                 | 1       | П    | П                | V                       | П     | П    |           |
| 39                  | 101    | OLIVO              | 6       | EMPELTRE  | 0,03       |                           |                    |                    |         |                   | S    | CUSU   | 22,3    |              |              |              |                 |         | Г    |                  | $\overline{\mathbf{v}}$ | Г     | Γ    |           |
| 30                  | 101    | OLIVO              | 6       | EMPELTRE  | 0,01       |                           |                    |                    |         |                   | S    | CUSU   | 12,7    |              |              |              |                 |         | Г    | Π                | $\overline{}$           | Г     | Г    |           |
| 29                  | 101    | OLIVO              | 6       | EMPELTRE  | 0,14       |                           |                    |                    |         |                   | S    | CUSU   | 19,7    |              |              |              |                 |         | Г    |                  | $\checkmark$            | Г     | Г    |           |
| 8                   | 13     | TRITICALE          | 0       | SIN VARIE | 0,78       |                           |                    |                    |         |                   | S    | CUSU   | 12,2    |              |              |              |                 |         | Г    |                  | $\sim$                  | П     | П    | п         |
| 19                  | 67     | ESPARCETA          | 1       | ALBION    | 2,25       | 1                         |                    |                    |         |                   | S    | CUSU   | 14,3    |              | 0,04         |              |                 | 1       |      |                  | M                       | V     | П    |           |
| 20                  | 67     | ESPARCETA          | 1       | ALBION    | 2,71       |                           |                    |                    |         |                   | S    | CUSU   | 12,7    |              |              |              |                 |         | Π    | Г                | $\sim$                  | •     | П    |           |
| 3                   | 7      | SORGO              | 0       | SIN VARIE | 1,22       |                           |                    |                    |         |                   | S    | CUSU   | 14,9    |              |              |              |                 | 1       | Г    | Г                | $\checkmark$            | Г     | Г    |           |
| 2                   | 4      | MAÍZ               | 100     | MAÍZ CON  | 0,36       |                           |                    |                    |         |                   | S    | CUSU   | 19,8    |              |              |              |                 |         |      |                  | $\checkmark$            | Γ     | Γ    |           |

Si el recinto lleva más de cuatro años declarado como esparceta, salta la **Validación 3253**, no dejará finalizar la solicitud porque ese recinto no es admisible para la medida. Deberán desligarlo de la línea de ayuda, desmarcarlo.

3253

Recinto declarado durante cinco años consecutivos de cultivo esparceta.

Existe una nueva validación, **3597**, salta como incidencia si se solicita superficie por menos del 80% de los compromisos adquiridos para la línea de ayuda que se indica.

3597

▲ –

A

Verifica que se cumple el % de compromiso establecido por línea de ayuda.

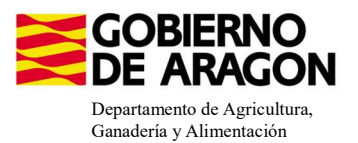

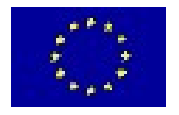

## **INCOMPATIBILIDADES:**

## - Incompatibilidades con ecorregímenes:

## Con el ecorregimen de Rotación de cultivos (509)

Los recintos de esparceta solicitados para la medida 9020095 no podrán utilizarse para cumplir con el porcentaje de especies mejorantes del ecorregimen de rotación de cultivos.

## Con el ecorregimen de Espacios de biodiversidad (512)

Los recintos de esparceta solicitados para la medida 9020095 no podrán utilizarse para cumplir con el porcentaje de espacios de biodiversidad del ecorregimen (512).

## - Incompatibilidades con cualquier otra ayuda de la Orden de Bases

Existe una incompatibilidad a nivel de recinto con cualquier otra línea de ayuda de la Orden de Bases. En este ejemplo hemos querido solicitar, además de la Línea de Ayuda 9020102 (Arroz), la Línea de Ayuda de Agricultura ecológica (9020103).

A la hora de guardar la solicitud de las ayudas en los diferentes recintos no nos dejará seguir adelante hasta que no realicemos correctamente la solicitud de las ayudas en los recintos.

|       | Pro. | Mun. | Agre Zo | ona I | Pol. | Parc. | Cod.<br>Rec. | Número<br>Parcela<br>Agrícola | Cod.<br>Produc   | Producto                                       | Cod.<br>Varieda                      | Variedad                            | Superficie<br>Declarada | Superfici<br>Neta de<br>Pastos<br>(Ha) | e Código<br>de<br>Produc<br>2º | Producto<br>Sec. | Codigo<br>Varieda<br>2ª | /ariedac<br>2ª | Línea<br>de<br>Ayuda<br>2 <sup>a</sup> | Sec. /<br>Reg. | 18                      | 210               | 9020102 | 9020103 |
|-------|------|------|---------|-------|------|-------|--------------|-------------------------------|------------------|------------------------------------------------|--------------------------------------|-------------------------------------|-------------------------|----------------------------------------|--------------------------------|------------------|-------------------------|----------------|----------------------------------------|----------------|-------------------------|-------------------|---------|---------|
|       |      |      |         |       |      |       |              |                               |                  |                                                |                                      |                                     |                         |                                        |                                |                  |                         |                |                                        | ~              |                         |                   |         |         |
| 1     | 50   | 95   | 0       | 0     | 101  | 5052  | 1            | 12                            | 80               | ARROZ                                          | 109                                  | GUADIAMAR                           | 0,57                    |                                        |                                |                  |                         |                |                                        | R              | M                       |                   |         |         |
| 2     | 50   | 95   | 0       | 0     | 101  | 5053  | 1            | 4                             | 80               | ARROZ                                          | 109                                  | GUADIAMAR                           | 1,34                    |                                        |                                |                  |                         |                |                                        | R              | $\checkmark$            | $\checkmark$      | •       |         |
| 3     | 50   | 95   | 0       | 0     | 101  | 5053  | 2            | 3                             | 80               | ARROZ                                          | 109                                  | GUADIAMAR                           | 1,43                    |                                        |                                |                  |                         |                |                                        | R              | $\checkmark$            | V                 | •       |         |
| 4     | 50   | 95   | 0       | 0     | 101  | 5053  | 3            | 9                             | 80               | ARROZ                                          | 109                                  | GUADIAMAR                           | 1,36                    |                                        |                                |                  |                         |                |                                        | R              | $\checkmark$            | •                 |         |         |
| 5     | 50   | 95   | 0       | 0     | 101  | 5053  | 4            | 2                             | 80               | ARROZ                                          | 109                                  | GUADIAMAR                           | 5,51                    |                                        |                                |                  |                         |                |                                        | R              | V                       | M                 | •       | •       |
| 6     | 50   | 95   | 0       | 0     | 101  | 5053  | 10           | 2                             | 80               | ARROZ                                          | 109                                  | GUADIAMAR                           | 0,02                    |                                        |                                |                  |                         |                |                                        | R              | 1                       | •                 |         |         |
| 7     | 50   | 95   | 0       | 0     | 101  | 5053  | 11           | 2                             | 80               | ARROZ                                          | 109                                  | GUADIAMAR                           | 0,01                    |                                        |                                |                  |                         |                |                                        | R              | M                       | •                 |         |         |
| 8     | 50   | 95   | 0       | 0     | 105  | 341   | 1            | 5                             | 80               | ARROZ                                          | 109                                  | GUADIAMAR                           | 4,59                    |                                        |                                |                  |                         |                |                                        | R              | $\checkmark$            | $\checkmark$      | •       | •       |
| 9     | 50   | 95   | 0       | 0     | 105  | 341   | 4            | 6                             | 80               | ARROZ                                          | 109                                  | GUADIAMAR                           | 2,68                    |                                        |                                |                  |                         |                |                                        | R              | V                       |                   |         |         |
| 10    | 50   | 95   | 0       | 0     | 105  | 341   | 5            | 7                             | 80               | ARROZ                                          | 109                                  | GUADIAMAR                           | 2,32                    |                                        |                                |                  |                         |                |                                        | R              | $\checkmark$            | $\overline{\vee}$ |         | ~       |
| 11    | 50   | 95   | 0       | 0     | 105  | 341   | 6            | 15                            | 80               | ARROZ                                          | 109                                  | GUADIAMAR                           | 4,39                    |                                        |                                |                  |                         |                |                                        | R              | V                       | M                 |         |         |
| 12    | 50   | 95   | 0       | 0     | 105  | 341   |              | Toform                        | -                | 22/2/2022 8.45.1                               |                                      |                                     |                         |                                        |                                |                  |                         |                |                                        | R              | $\overline{\mathbf{v}}$ | •                 |         |         |
| 13    | 50   | 95   | 0       | 0     | 105  | 341   |              | Inoni                         | acion            | 23/2/2023, 6:43:1                              |                                      |                                     |                         |                                        | <u></u>                        |                  |                         |                |                                        | R              | V                       | $\checkmark$      |         |         |
| 14    | 50   | 95   | 0       | 0     | 105  | 379   | Me           | nsaje                         |                  |                                                |                                      |                                     |                         | Ti                                     | ро                             |                  |                         |                |                                        | R              | V                       | •                 |         |         |
| 15    | 50   | 95   | 0       | 0     | 105  | 380   | D            | ATOS DI                       | LINE             | AS DE AYUDA / RE                               | CINTOS                               |                                     |                         |                                        |                                |                  |                         |                |                                        | R              | $\overline{\checkmark}$ | $\checkmark$      |         |         |
| 16    | 50   | 95   | 0       | 0     | 106  | 98    | La<br>20     | línea de                      | ayuda            | "9020102-Lucha alter                           | inativa a la lucha                   | química en el a<br>de la declaració | rroz. Convoci           | atoria 🛛                               |                                |                  |                         |                |                                        | R              | ~                       | Г                 | •       |         |
| 17    | 50   | 255  | 0       | 0     | 22   | 1     | La<br>20     | línea de<br>23" es ir         | ayuda            | "9020102-Lucha alter<br>tible con una o varias | nativa a la lucha<br>lineas de ayuda | química en el a<br>de la declaració | rroz. Convoca           | atoria 👔                               | a _                            |                  |                         |                |                                        | R              |                         | •                 |         |         |
| lotal | 17   | DI   | 4       |       |      |       | La           | línea de<br>la o varia        | ayuda<br>s linea | "9020103-Agricultura<br>s de ayuda de la decla | ecológica. Conv<br>aración           | ocatoria 2023" e                    | es incompatib           | le con 🧯                               | A                              |                  |                         |                |                                        |                |                         |                   |         |         |
|       |      |      |         |       |      |       | La           | línea de<br>la o varia        | ayuda<br>s linea | "9020103-Agricultura<br>s de avuda de la decla | ecológica. Conv<br>aración           | ocatoria 2023" e                    | incompatib              | le con 🧯                               |                                |                  |                         |                |                                        |                |                         |                   |         |         |

Cómo la incompatibilidad es a nivel de recinto sí que podemos solicitar dos Líneas de Ayuda si las asociamos a diferentes recintos.